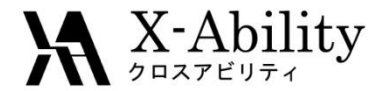

# Winmostar tutorial Quantum ESPRESSO Work function V7.021

#### X-Ability Co,. Ltd.

question@winmostar.com

2017/07/06

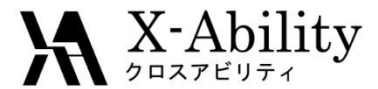

## Contents

- I. SCF calculation
- II. Work function

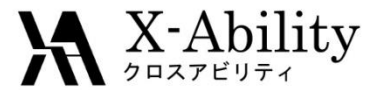

#### **Environment setting**

① See Quantum ESPRESSO install manual <u>https://winmostar.com/en/QE\_install\_manual\_en\_win.pdf</u> to install Quantum ESPRESSO.

② Download **Au.pbe-dn-rrkjus\_psl.0.1.UPF** via the following URL. Move it to the **pseudo** folder in the install folder of Quantum ESPRESSO and restart Winmostar.

http://www.quantum-espresso.org/pseudopotentials/

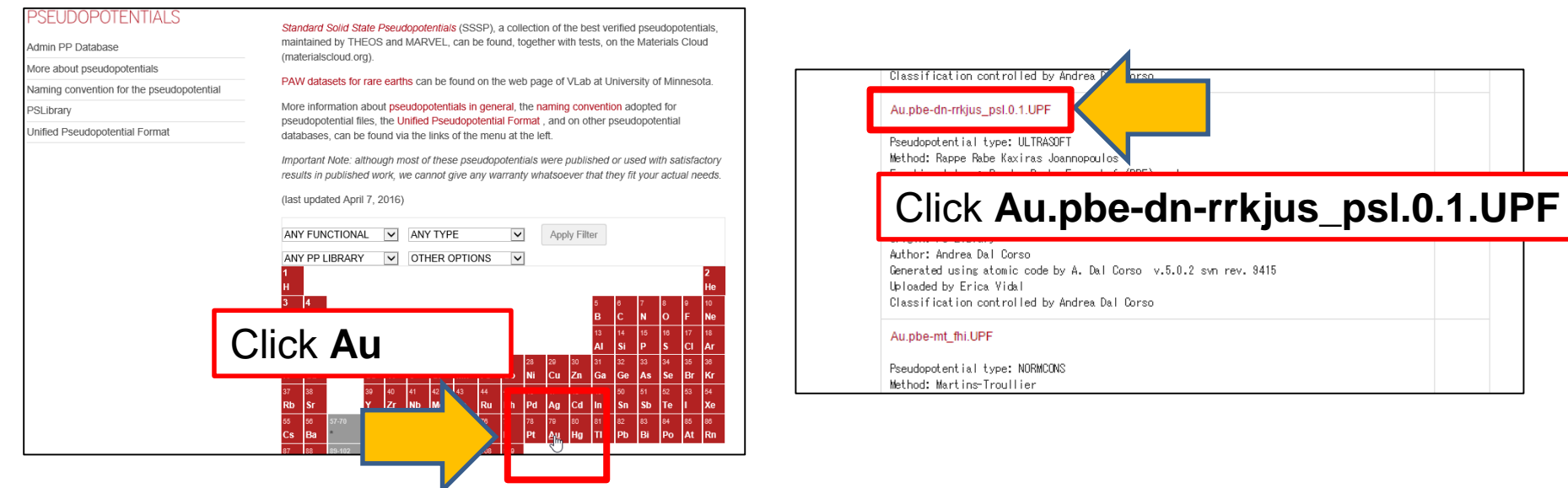

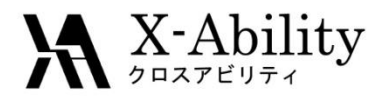

- 1. Click File | Open.
- 2. Select C:¥winmos7¥samples¥au\_slab.cif.

You can also make the same CIF file using **Crystal Builder**. See **crystal modeling tutorial** and apply the following information.

Ι.

To Make Au unit cell Crystal system: Cubic Space group : Fm-3m (225) Lattice constants : a=4.078830 Å Fractional coordinates : Au (0.0 0.0 0.0)

To Make Slab Thickness of vacuum layer 25 Å

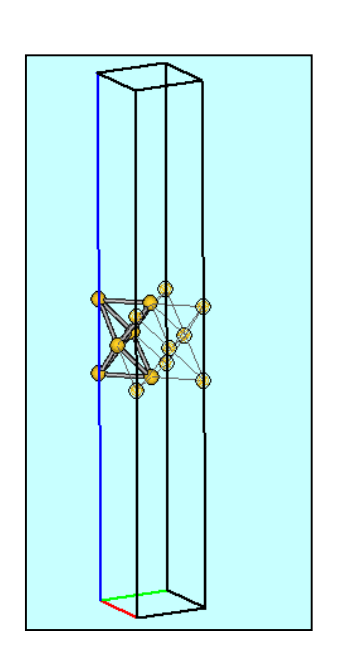

2. Click Solid | Quantum ESPRESSO | Keywords Setup.

| Solid Tools Help      |                        |
|-----------------------|------------------------|
| Remote Job Submission | in 💿 Normal 🔲 Number 🚽 |
| Crystal Builder       |                        |
| Quantum ESPRESSO      | Keywords Setup         |
| FDMNES •              | Start Quantum ESPRESSO |
| AM1 EF F              | Edit .pwout File       |

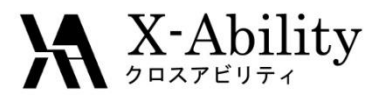

1. Set Output Directory to Create.

Ι.

- 2. Set **Preset** to **SCF**.
- 3. At **Basic** tab, Set **K Points** to **Automatic** and enter **4 4 1 1 1 0** in the text area.

| 🥨 Quantum ESPRESSO Setup - 🗆 🗙 |                              |      |                         |         |          |                    |                                         |           |      |  | ×      |        |  |  |
|--------------------------------|------------------------------|------|-------------------------|---------|----------|--------------------|-----------------------------------------|-----------|------|--|--------|--------|--|--|
| Output Directory Create        |                              |      |                         |         |          |                    |                                         |           |      |  |        |        |  |  |
| Preset                         |                              |      | (custom)                |         |          |                    | Use MPI                                 |           |      |  |        |        |  |  |
| Basic                          | Advance                      | Spin | Phonon                  | Epsilon | Dynamics | ESM                | Options                                 | Attribute | s    |  |        |        |  |  |
| Calcula                        | ation                        |      | SCF                     |         |          | e [e] 0.           |                                         |           |      |  |        |        |  |  |
| 🗹 Au                           | Automatically set # of bands |      |                         |         |          |                    | No Crystal Symmetry                     |           |      |  |        |        |  |  |
| # of Bands                     |                              |      | 8                       |         |          | No k = -k Symmetry |                                         |           |      |  |        |        |  |  |
| K Points                       |                              |      | Automatic ~<br>441110 ^ |         |          | # of               | # of Steps                              |           |      |  |        |        |  |  |
|                                |                              |      |                         |         |          | Cell [             | ynamics                                 |           | none |  |        | $\sim$ |  |  |
|                                |                              |      |                         |         | ~        | Ion D              | ynamics                                 |           | none |  |        | $\sim$ |  |  |
|                                |                              |      | <                       |         | >        | Elect              | ron Dynami                              | ics       | none |  |        | $\sim$ |  |  |
|                                |                              |      |                         |         |          |                    | Automatically convert to primitive cell |           |      |  |        |        |  |  |
|                                |                              |      |                         |         |          |                    |                                         |           | Set  |  | Cancel |        |  |  |

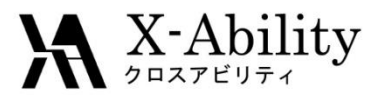

- 1. Click Advance tab.
- 2. Set Occupations to Smearing.
- 3. Set Smearing to Marzari-Vanderbilt.
- 4. Set SCF (Energy) to 1d-6.

Ι.

| 👯 Qua   | ntum ESPR                 | RESSO Se | etup            |         |          |         |              |            | _            |        | ×      |
|---------|---------------------------|----------|-----------------|---------|----------|---------|--------------|------------|--------------|--------|--------|
| Outpu   | t Directory               |          | Create          |         | ~        |         |              |            |              |        |        |
| Preset  | t                         |          | (custom) $\lor$ |         |          | Use MPI |              |            | 1            |        |        |
| Basic   | Advance                   | Spin     | Phonon          | Epsilon | Dynamics | ESM     | Options      | Attributes | 5            |        |        |
| Cutof   | fEnergy [Ry               | /]       |                 |         |          | Occup   | pations      |            | Smearing     |        |        |
|         | Wave Fi                   | unction  | 20.             |         |          |         | S            |            | Marzari-Vand | erbilt | ~      |
|         | Chrage [                  | Density  | 80.             |         |          |         | degauss      | ; [R]      | 0.05         |        |        |
| Conve   | ergence Thre              | eshold   |                 |         |          | lixing  | g Beta       |            | 0.7          |        |        |
|         | SCF (Energ                | y) [Ry]  | 1d-6            |         |          |         | e            |            | plain        |        | $\sim$ |
| R       | elax <mark>(</mark> Energ | y) [Ry]  | 1d-4            |         |          | Varial  | ble Cell Axi | S          | all          |        | $\sim$ |
| Relax   | (Force) [Ry               | //bohr]  | 1d-3            |         |          | vdW     | Correction   |            | None         |        | $\sim$ |
| Electro | on Max Step               | <b>)</b> | 100             |         |          |         |              |            |              |        |        |
|         |                           |          |                 |         |          |         |              |            | Set          | Cano   | el     |

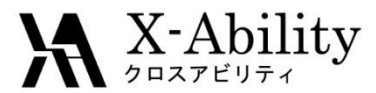

- 1. Click Attributes tab.
- 2. Set Pseudo Potential to pbe-dn-rrkjus\_psl.0.1.UPF.

Ι.

- If you do not have **pbe-dn-rrkjus\_psl.0.1.UPF**, follow the instruction in page. 4.
- Move Pseudo file to pseudo folder and click Reload pseudo Files.
- 3. Click Set.

| _                  |        |             |               |                       |               |          |     |             |            |          |          |           |        |
|--------------------|--------|-------------|---------------|-----------------------|---------------|----------|-----|-------------|------------|----------|----------|-----------|--------|
|                    | 😻 Qua  | ntum ESPR   | RESSO Se      | etup                  |               |          |     |             |            |          | _        |           | ×      |
|                    | Outpu  | t Directory |               | Create ~              |               |          |     |             |            |          |          |           |        |
| Preset             |        |             | SCF V Use MPI |                       |               |          |     |             | 1          |          |          |           |        |
| Basic Advance Spin |        |             |               | Phonon                | Epsilon       | Dynamics | ESM | Options     | Attributes | S        |          |           |        |
|                    | Mass   |             |               | Default               |               | ~        | eur | lo Director | у          | pseudo i | n QE's c | directory | $\sim$ |
|                    | Pseudo | o Potential |               | pbe-dn-r              | rkjus_psl     | .0.1.up  |     |             |            |          |          |           |        |
|                    | Rela   | oad pseudo  | Files         | Open pseudo Directory |               |          |     |             |            |          |          |           |        |
|                    | Atom   | Mass        | Pse           | udo Poten             | udo Potential |          |     |             |            |          |          |           |        |
|                    | Au     | 196.96      | 654 Au        | pbe-dn-rr             | kjus_psl.0    | ).1.UPF  |     |             |            |          |          |           |        |
|                    |        |             |               |                       |               |          |     |             |            |          |          |           |        |
|                    |        |             |               |                       |               |          |     |             |            |          |          |           |        |
|                    |        |             |               |                       |               |          |     |             |            |          |          |           |        |
|                    |        |             |               |                       |               |          |     |             |            |          |          |           | _      |
|                    |        |             |               |                       |               |          |     |             |            | Set      |          | Cancel    |        |
|                    |        |             |               |                       |               |          |     |             |            |          |          |           |        |

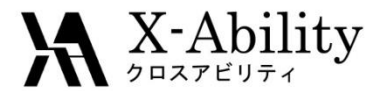

- 1. Click Solid | Quantum ESPRESSO | Start Quantum ESPRESSO.
- 2. Click **Yes** and save the file.
- 3. Save as au\_slab.pwin.

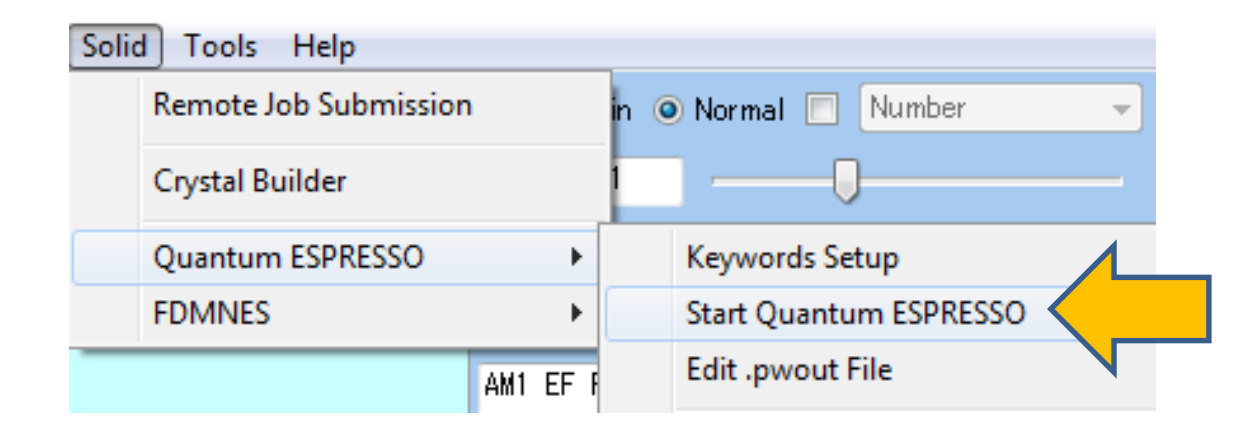

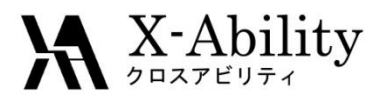

# II. Work function

- 1. After the calculation, click **Solid | Quantum ESPRESSO | Potential Energy Distribution**.
- Select the folder and the pwout file by default.
  Potential energy distribution window will appear.
  The predicted value of work function will be displayed at the bottom.

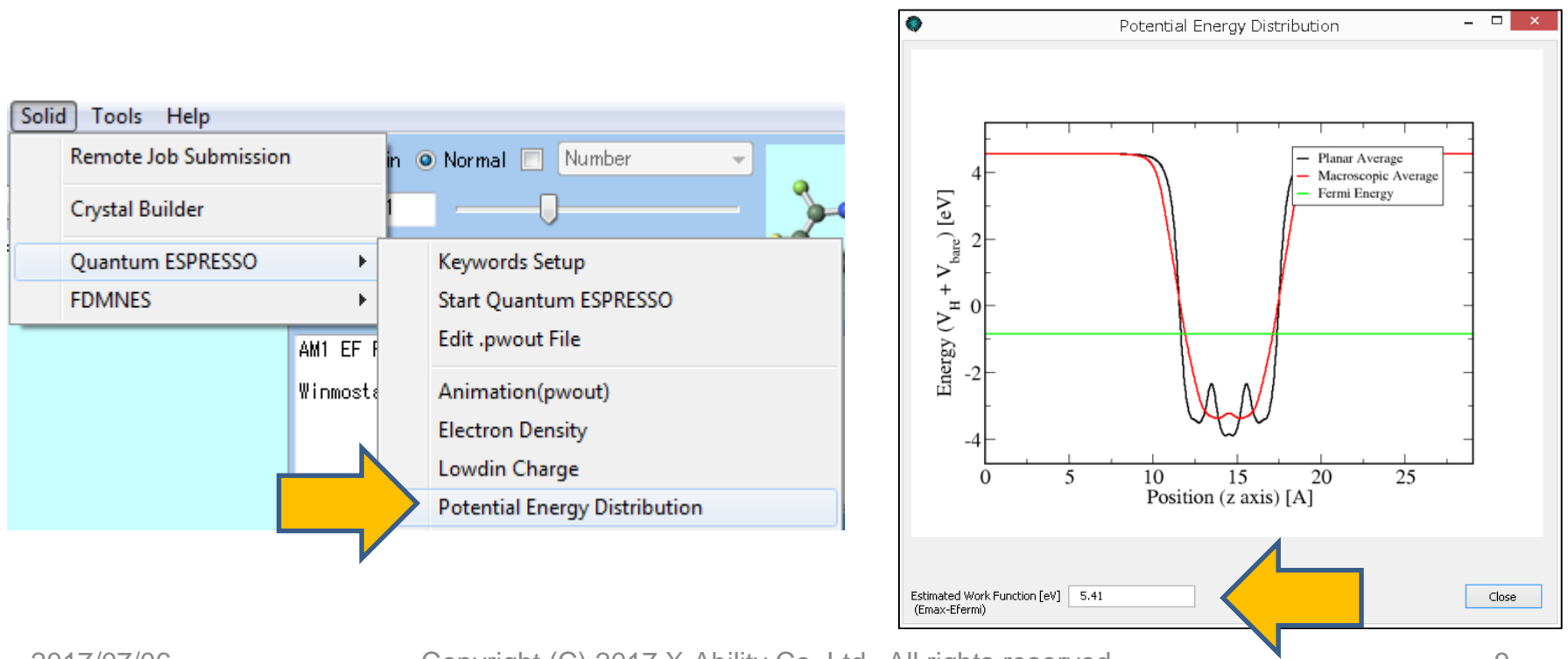